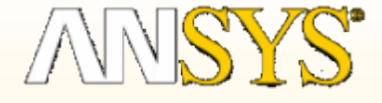

# ANSYS 实体建模

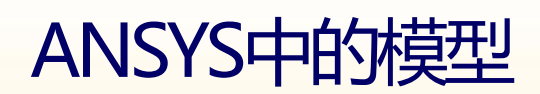

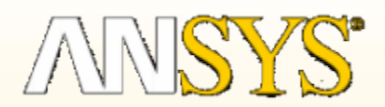

-------

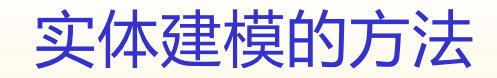

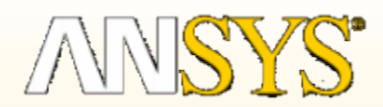

- CALLER RELECTED. SUBJECTIONNESS, N. N. . RAINE, AND. AND. RANK

图元: 点、线、面、体 图元的等级:由低至高 => 点、线、面、体 要点:修改图元必须由低至高 删除图元必须由高至低

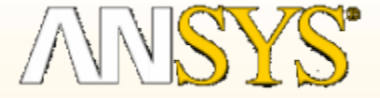

几何模型的定位和创建可基于三种坐标系 CS (Coordinate system)

工作平面坐标系(Working Plane CS)
全局坐标系(Global CS)

■ 局部坐标系(Local CS)

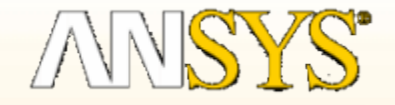

#### 工作平面坐标系(Working Plane CS)

### 工作平面的设置和定义

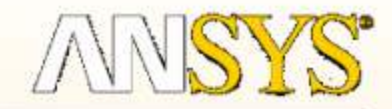

| Display Working Plane<br>Show WP Status<br>WP Settings   |        |                                      |
|----------------------------------------------------------|--------|--------------------------------------|
| Offset WP by Increments<br>Offset WP to<br>Align WP with | ·<br>• |                                      |
| Change Active CS to                                      | •      | Global Cartesian                     |
| Change Display CS to                                     | •      | Global Cylindrical                   |
| Local Coordinate Systems                                 | •      | Global Cylindrical Y                 |
|                                                          | 1      | Global Spherical                     |
|                                                          |        | Specified Coord Sys<br>Working Plane |

|          | C作平面设置                                                                       | I AN <mark>SYS</mark> |
|----------|------------------------------------------------------------------------------|-----------------------|
| 栅格显示控制面板 | P Settings Cartesian Polar Grid and Triad Grid Only Grid Inly                | 工作平面的显示方式             |
| 网格调整控制面板 | C Triad Uniy<br>I Enable Snap<br>Snap Incr 0.05<br>Snap Ang 5<br>Spacing 0.1 | 捕捉控制面板                |
|          | Minimum  -1<br>Maximum  1<br>Tolerance 0.003<br>OK Apply<br>Reset Cancel     |                       |

#### 工作平面的移动和旋转

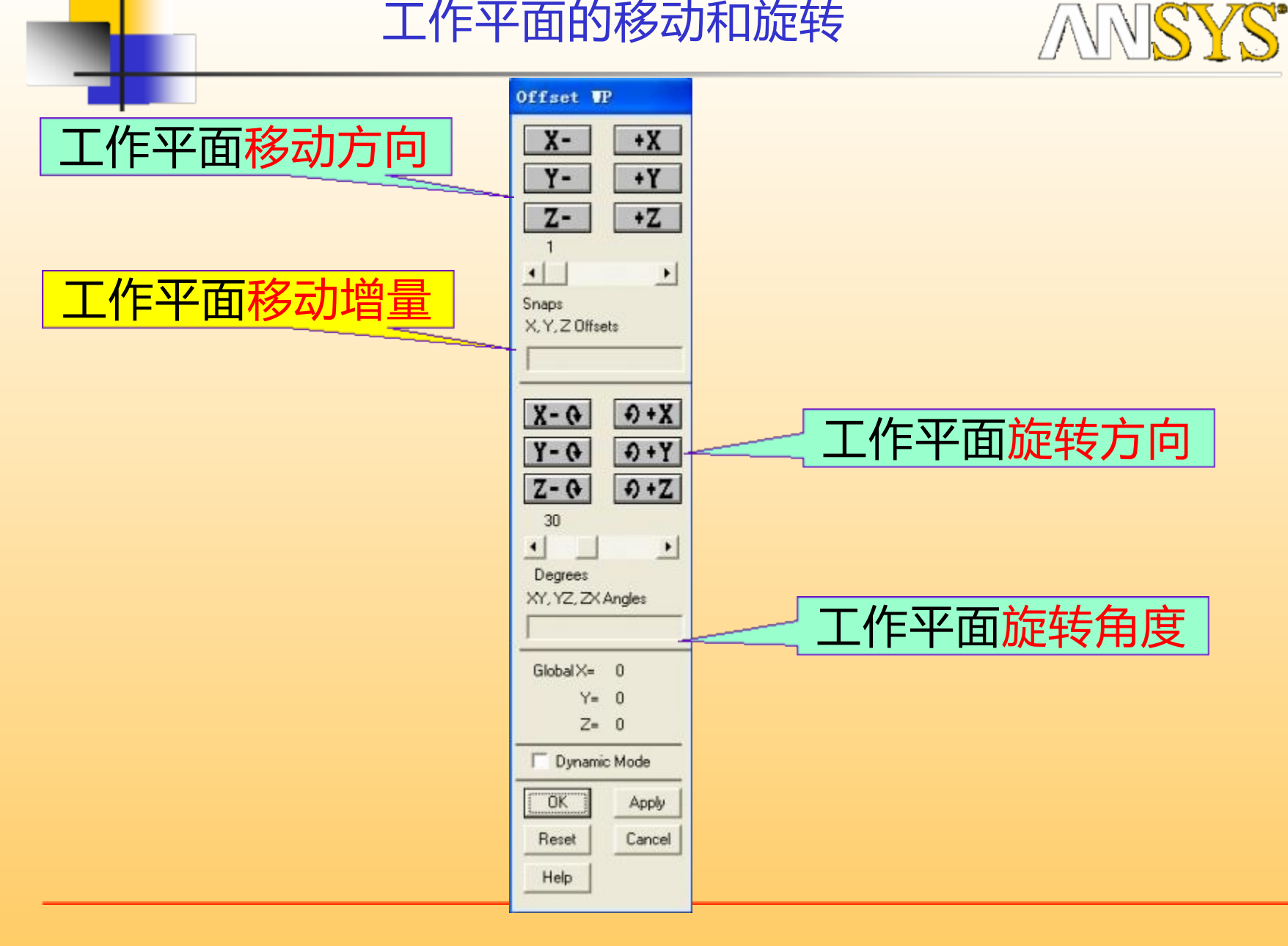

### 全局坐标系 (Global CS)

ANSYS

#### 全局坐标系是整个模型不变的参考坐标系。 它可以是直角坐标系 (Cartesian system 0)、柱坐标系 (cylindrical system 1) 或球坐标系 (spherical system 2)。

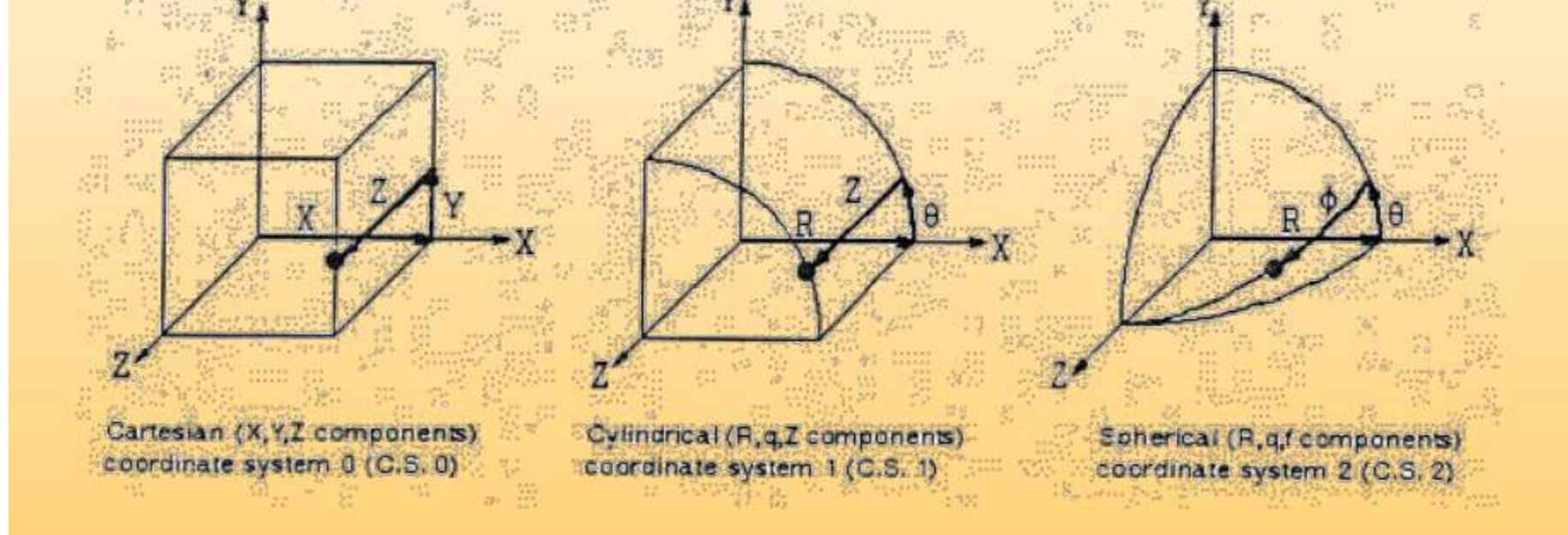

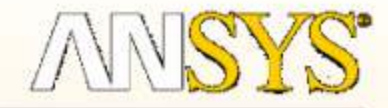

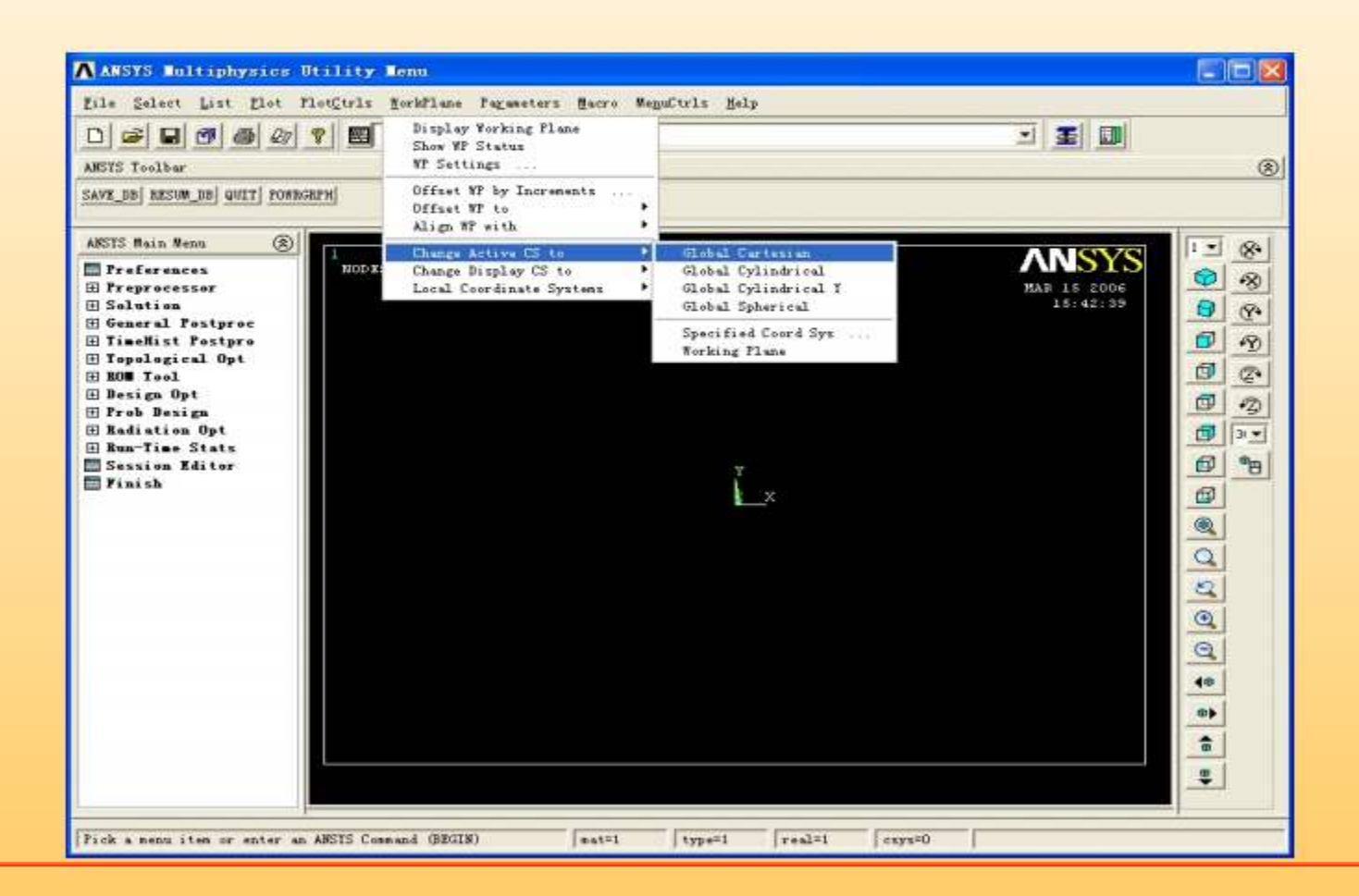

## 局部坐标系(Local CS) ANSYS

- 用户在特定位置创建的坐标系称为局部坐标系。
- 局部坐标系可以是直角坐标系 (Cartesian system 0)、柱 坐标系 (cylindrical system 1) 或球坐标系 (spherical system 2)。
- 局部坐标系绕X、Y、Z 轴转动.
- 定义局部坐标系:
  - Utility Menu: WorkPlane > Local Coordinate Systems > Create Local CS

| Eile Geleut Lint ELot PlotEur                                                                                                    | a Borblinte Pagaseters Bears                                         | Begaltris Belp                                              |                                                                           |                                                                                                |
|----------------------------------------------------------------------------------------------------|----------------------------------------------------------------------|-------------------------------------------------------------|---------------------------------------------------------------------------|------------------------------------------------------------------------------------------------|
| D 🚅 🖬 🗗 🕮 🖄 🏋 💆<br>METS Tashie                                                                                                    | Blay W Statts<br>If Sattings                                         |                                                             | ± ≣ 0                                                                     | 0                                                                                              |
| ANE_BE SECON_EE OCT POINTER                                                                                                    | Diffect WT by Excrements<br>Diffect WT to<br>Align WD with           | :                                                           |                                                                           |                                                                                                |
| MUTC Fain Huma ()<br>I Proferoscanor<br>I Schetine<br>I Schetine<br>I General Fostpre<br>I Tradit fostpre<br>I Tradit fostpre<br>I Tra | Chang Active CE to<br>Chang Brights CE to<br>Land Constitute Systems | Y<br>Creats Lood CS<br>Bulats Lood CS<br>Row Hapdwrity<br>Y | At 10 Quida<br>39 3 Expediate +<br>39 3 Expediate +<br>At Spectfiel Let + | \$\$\$\$\$\$\$\$ <u>\$</u><br>• <b>6 8</b> 8 6 9 7 <i>8</i> 9 8 9 8 9 7 <i>7</i> 9 7 9 7 • • • |

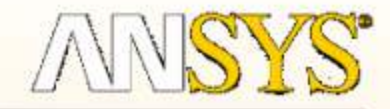

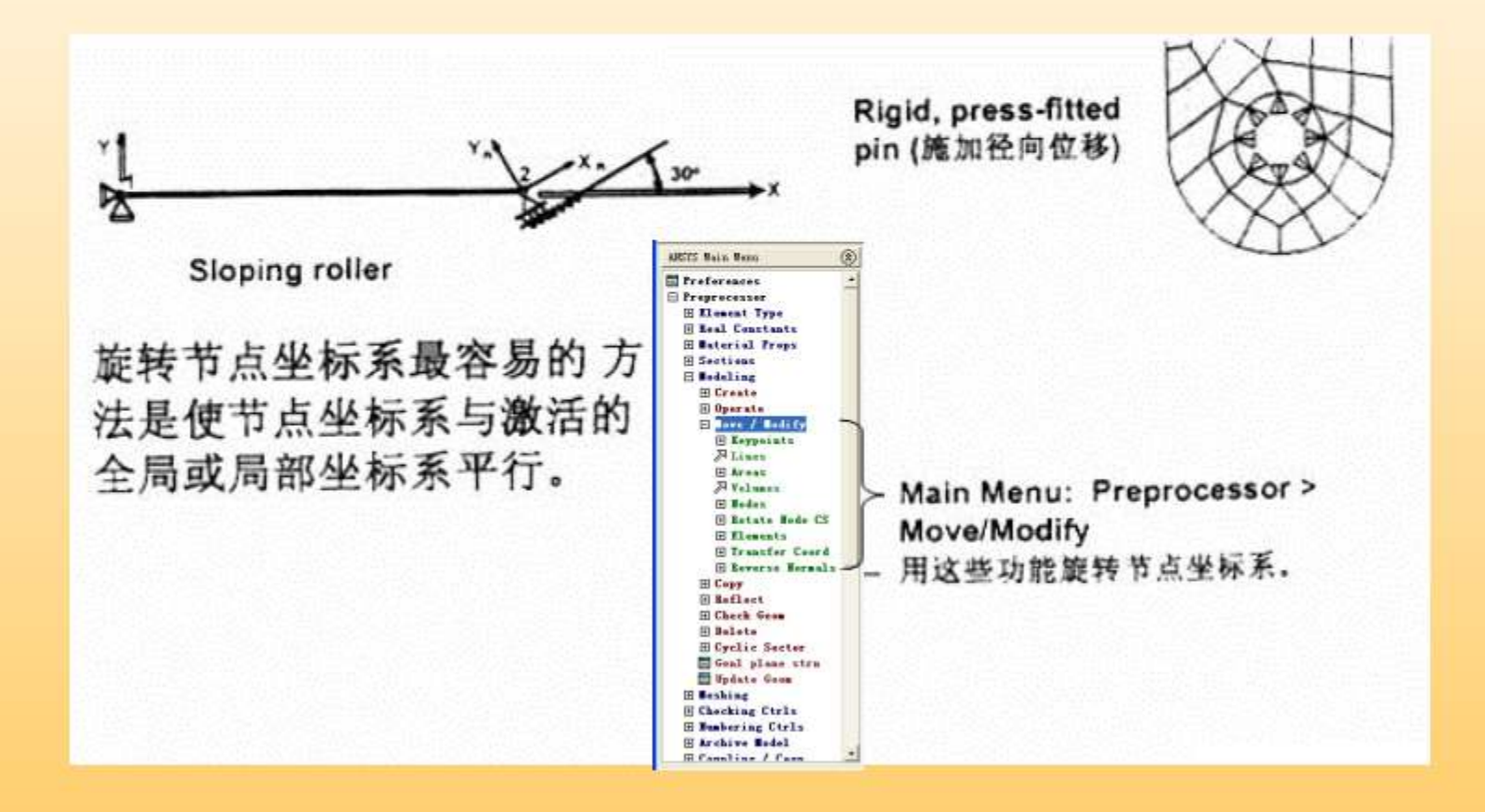

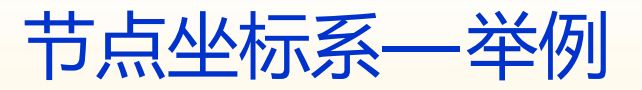

• ESTIMATION AND AND AND A STREAM

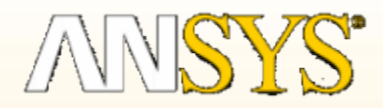

| ∧ Symbols                        |                   |
|----------------------------------|-------------------|
| [/PBC] Boundary condition symbol |                   |
|                                  | All BC+Reaction   |
|                                  | C All Applied BCs |
|                                  | C All Reactions   |
|                                  | C North           |
|                                  | , None            |
|                                  | ( For Individual: |
| Individual symbol set dialog(s)  | Applied BC's      |
| to be displayed:                 | ✓ Reactions       |
|                                  | V Miscellaneous   |
| [/PSF] Surface Load Symbols      | None              |
| Visibility key for shells        | L Off             |
| Plot symbols in color            | E De              |
| Shar area and connect or         |                   |
| Show pres and convect as         | Face outlines     |
| [/PBF] Body Load Symbols         | None              |
| Show curr and fields as          | Contours          |
| [/PICE] Elen swit Cond Symbols   |                   |
|                                  | hone              |
| [/PSYMB] Other Symbols           |                   |
| CS Local coordinate system       | ☐ Off             |
| NDIR Nodal coordinate system     | □ Off             |
| ESTS Element coordinate sys      | □ Off             |
| LDIV Line element divisions      | Weshed 💌          |
| LDIR Line direction              | □ Off             |
|                                  | 1                 |
| OK Cancel                        | Help              |

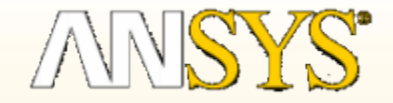

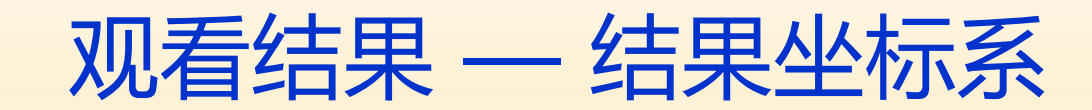

A DEC AN CONTRACTOR

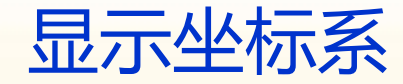

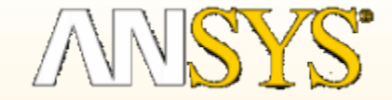

| Elle                  |             |           |        |      | and and | 2015.0 |     |
|-----------------------|-------------|-----------|--------|------|---------|--------|-----|
| LIST ALL<br>SORT TABL | SELECTED NO | NODE NODE | 0      |      |         |        | 11. |
| NODE                  | x           | Y         | z      | THEY | THYZ    | THEX   |     |
| 1                     | 3.0000      | 0.0000    | 0.0000 | 0,00 | 0.00    | 0.00   |     |
| Z                     | 3.0000      | 1.0000    | 0.0003 | 0.00 | 0.00    | 0.00   |     |
| 3                     | 3.0000      | 0.0000    | 3.0000 | 0.00 | 0.00    | 0.00   |     |

■ 这些坐标都用显示坐标系(DSYS)表示。

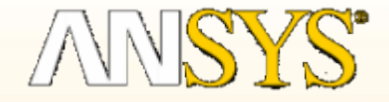

坐标系 — 总结

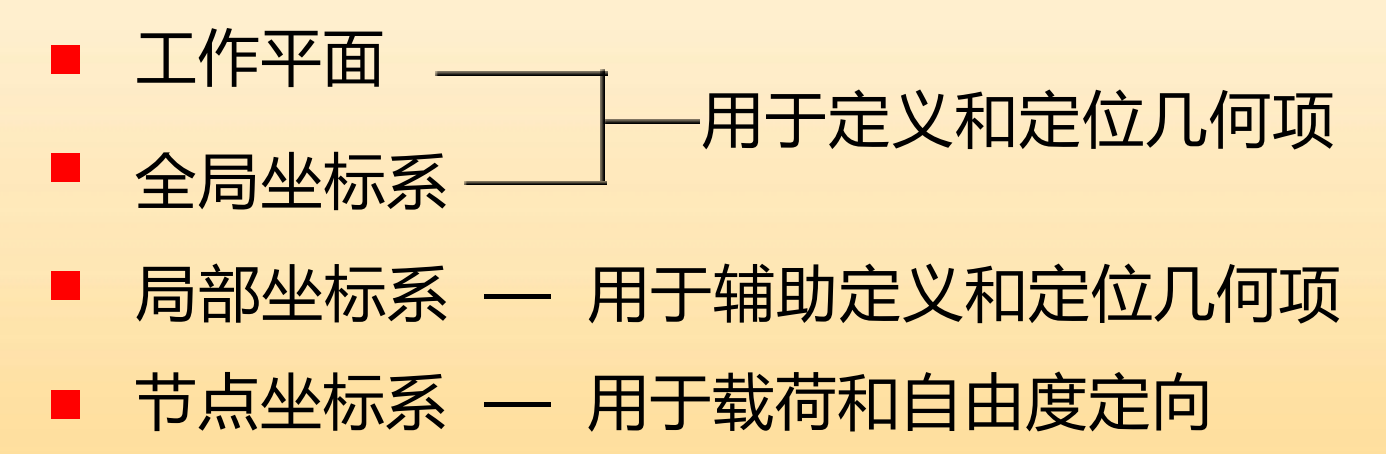

- 结果坐标系 用于显示和解释结果
- 显示坐标系 用于显示各坐标值列表

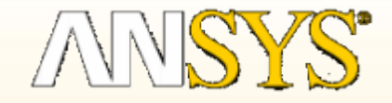

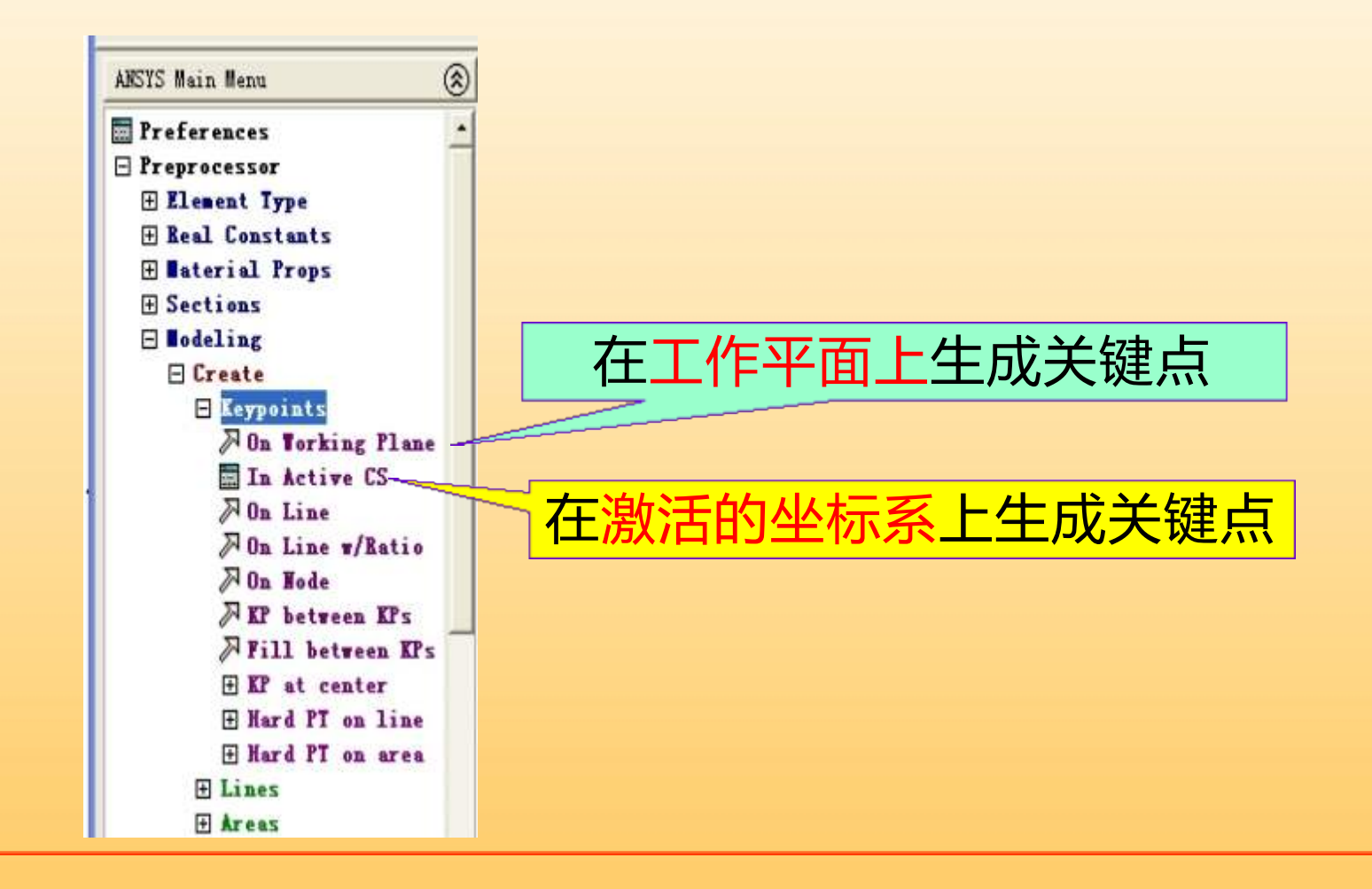

线的生成与修改

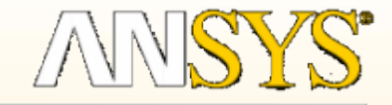

#### 选项- 创建线的功能

#### Main Menu : Preprocessor > -Modeling- ...Create > -Lines

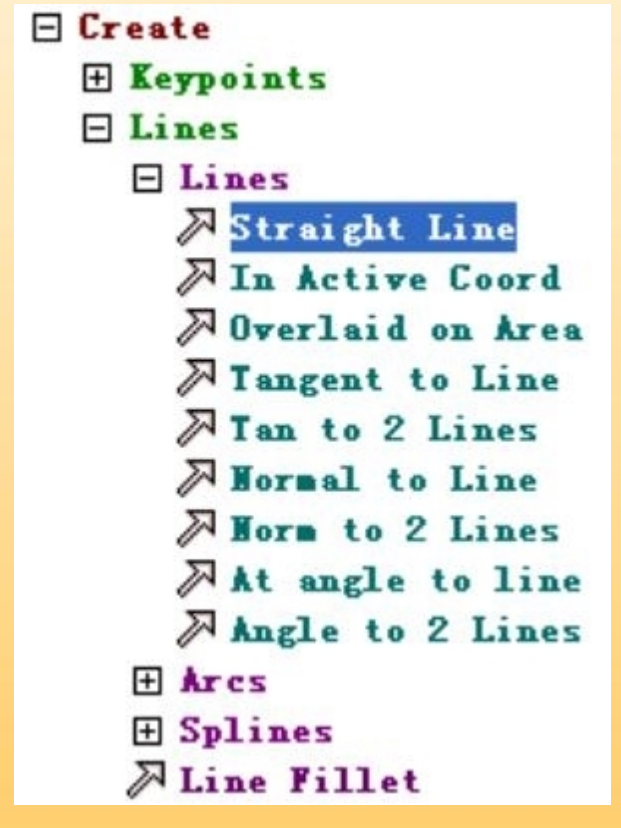

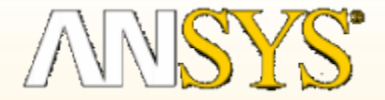

选项-生成面的功能 Main Menu: Preprocessor > -Modeling- ... Create > -Areas-

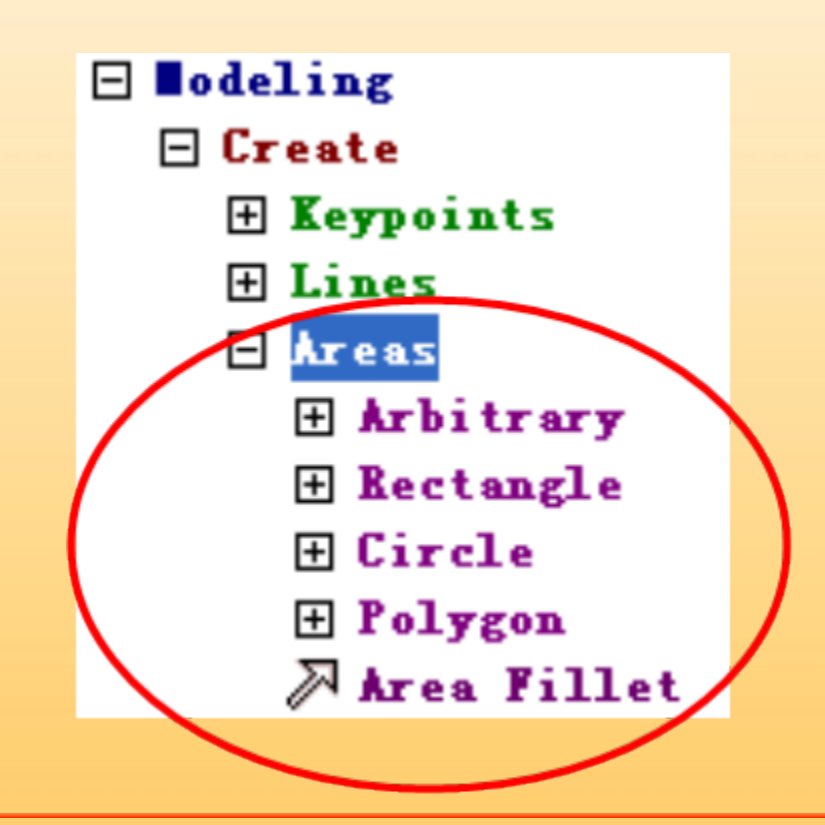

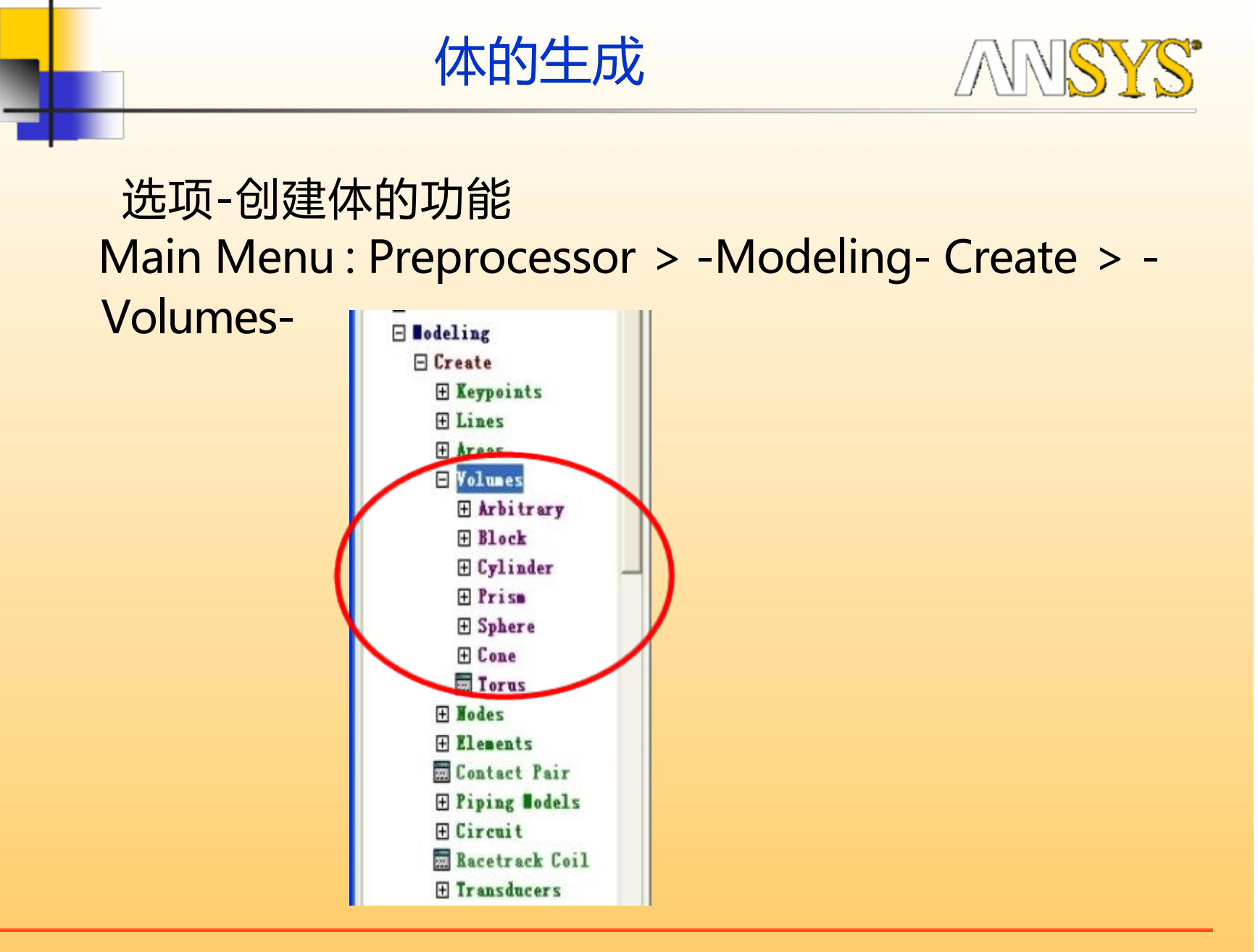

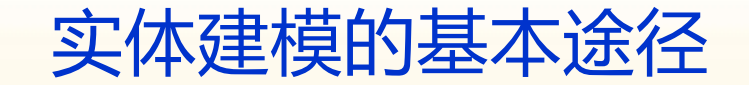

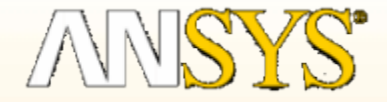

由底向上建模:按点、线、面、体顺序由低级
图元起形成几何实体;

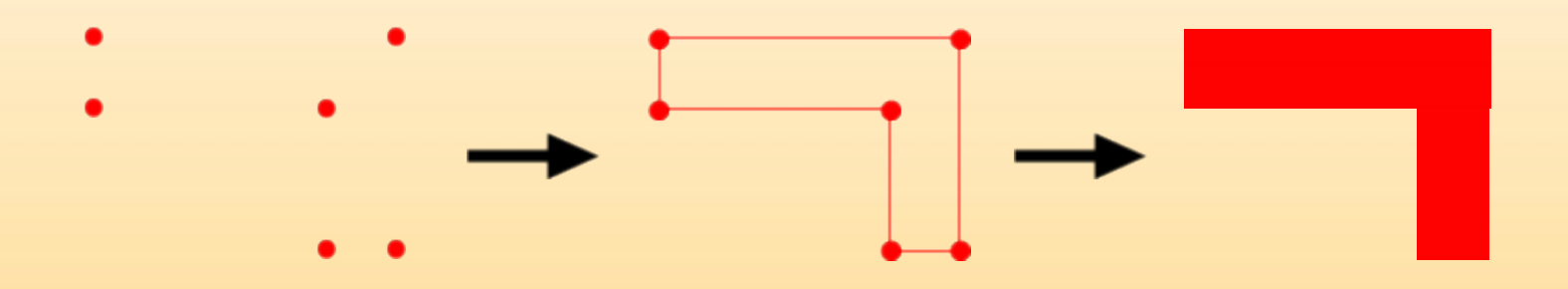

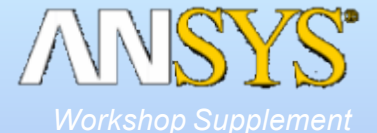

# 布尔运算 Booleans

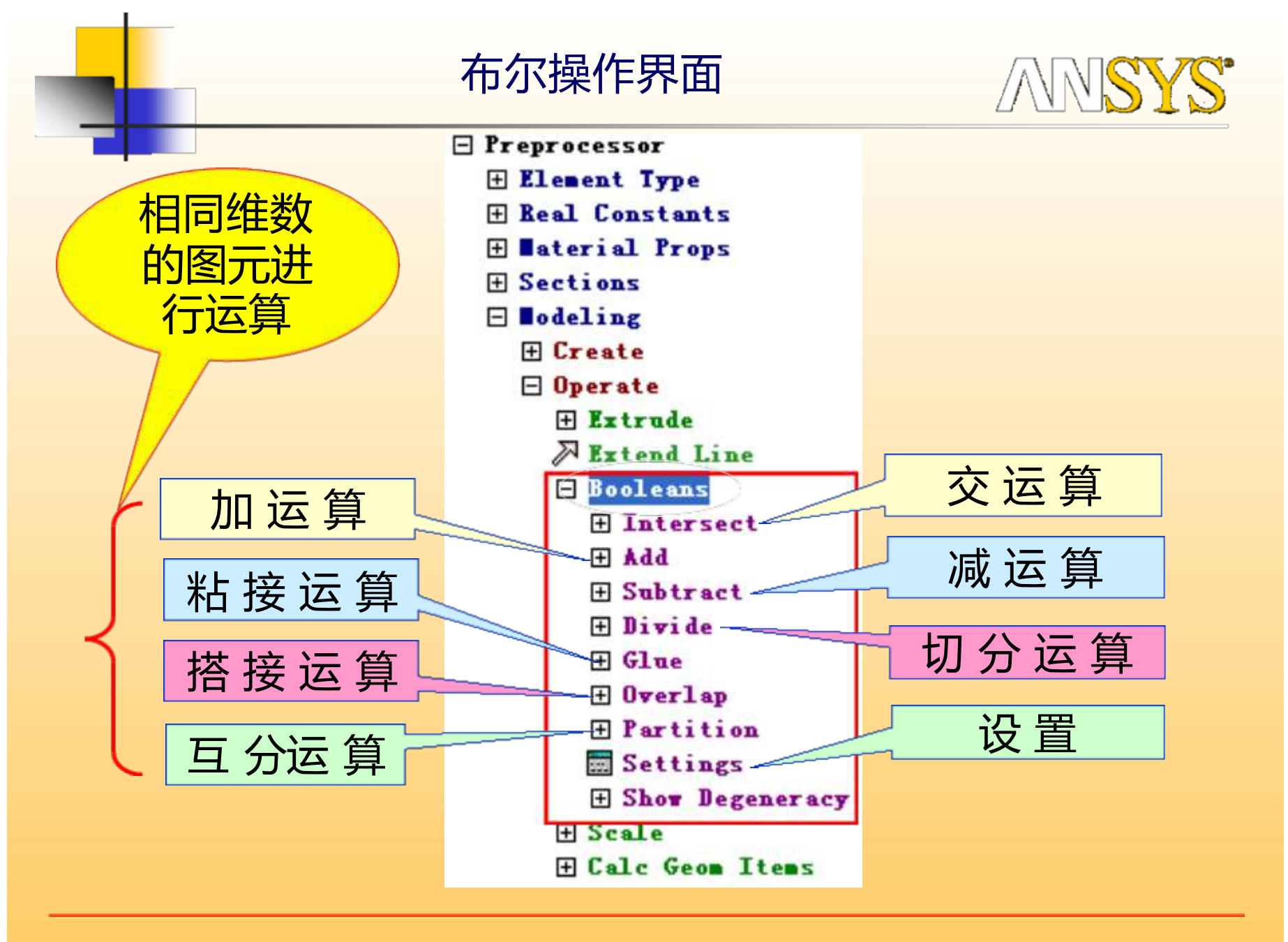

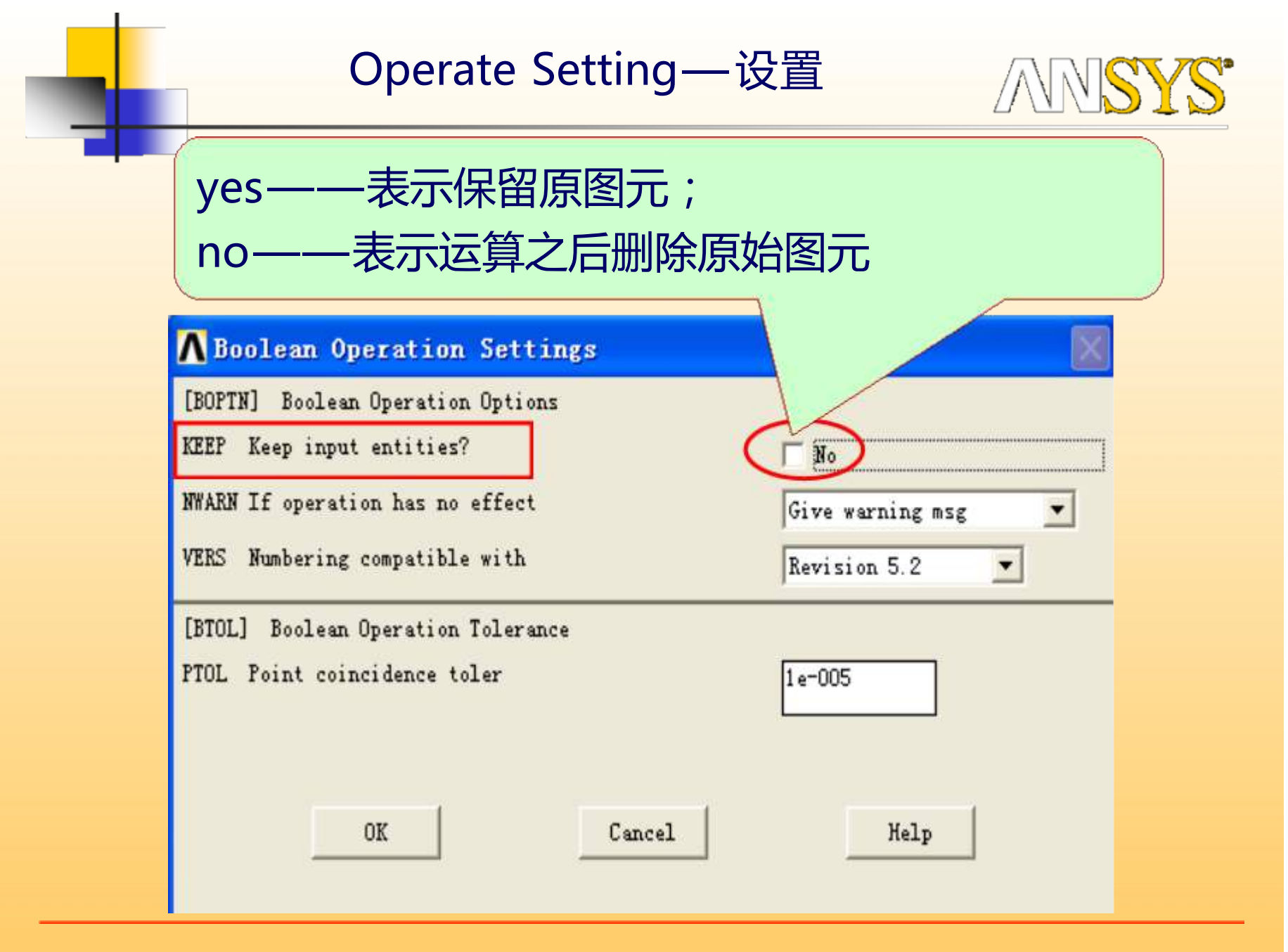

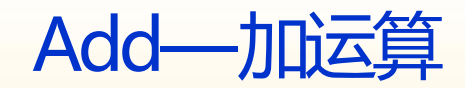

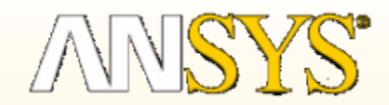

## - A1-A2-A3 - A3 6合氯苯所有菌的欲域,不再有氧氮苯合并。

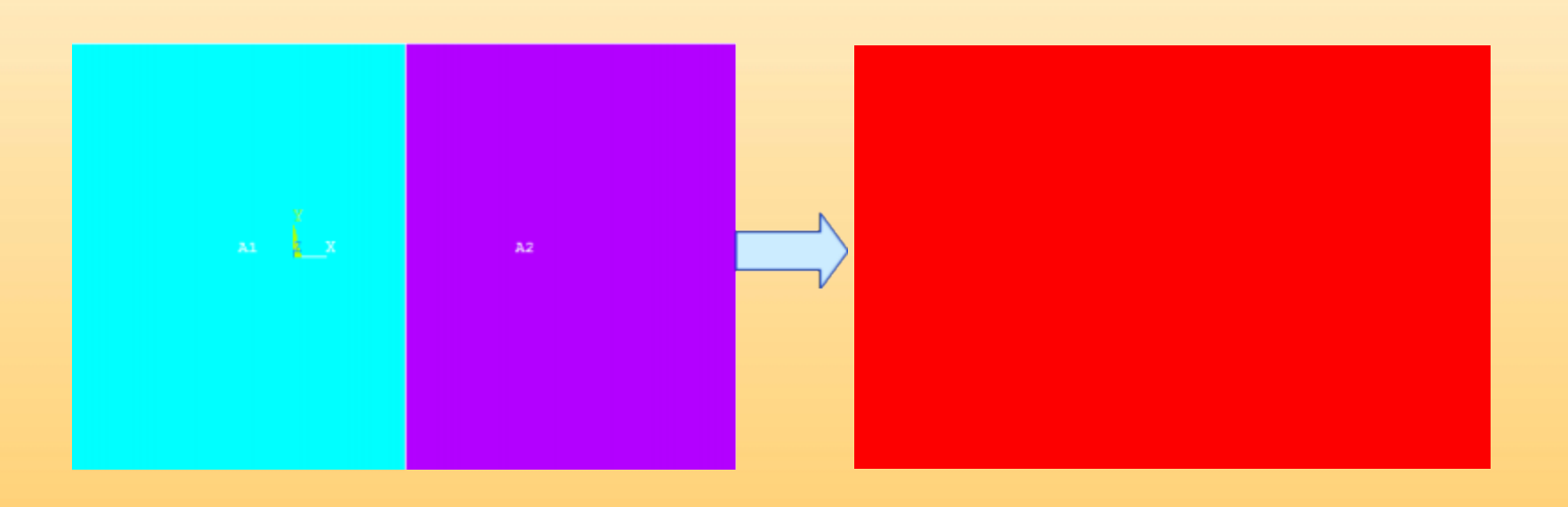

Subtract——减运算

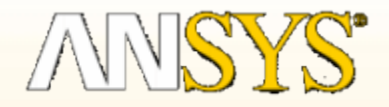

# Subtract——减操作,相减结果是相同维数的几何元素或者低维的几何元素,重叠部分被减掉

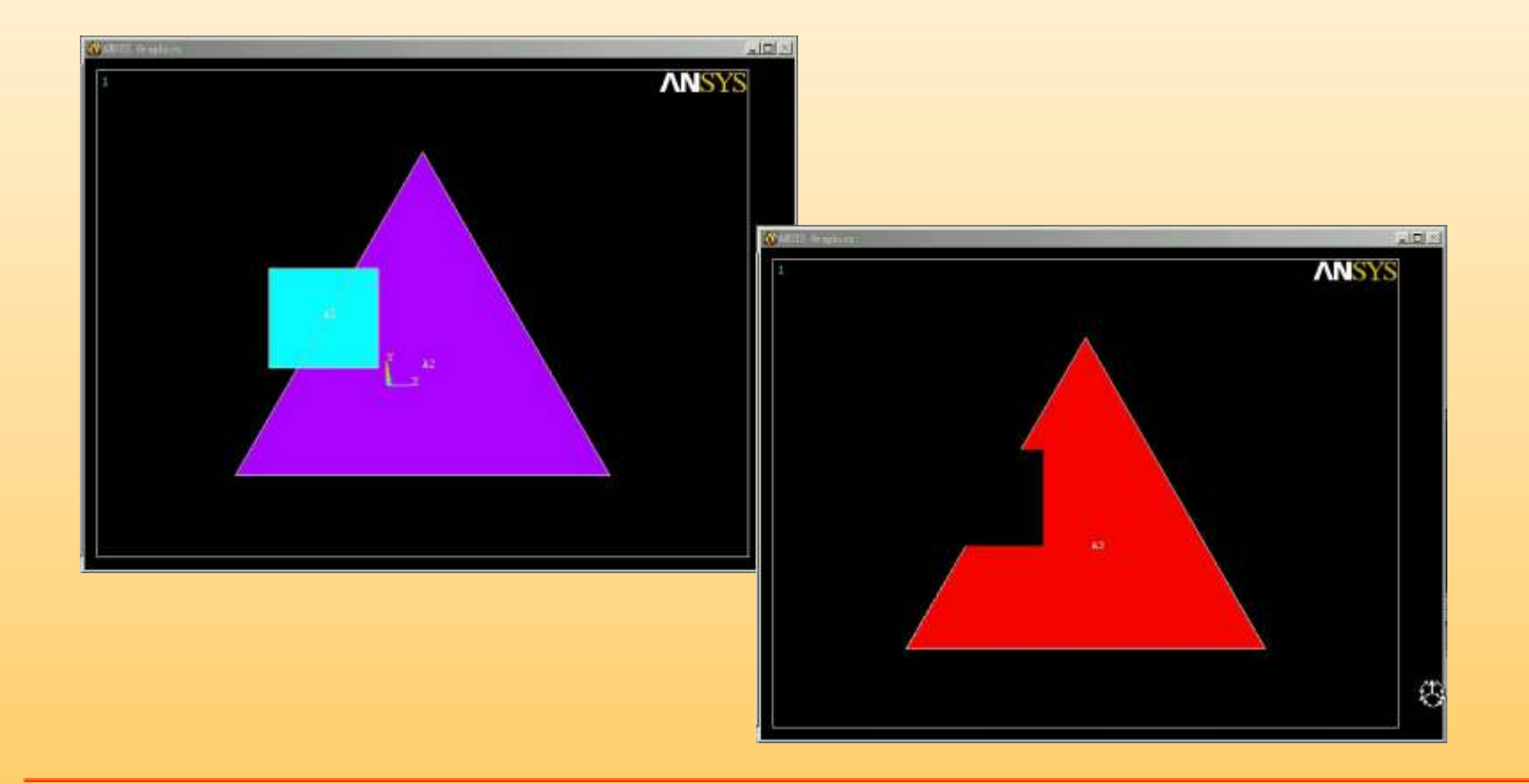

Intersect——交运算

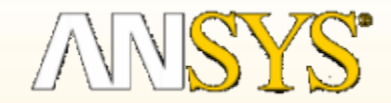

Common:通用求交运算, 求出所有图元的公共部分

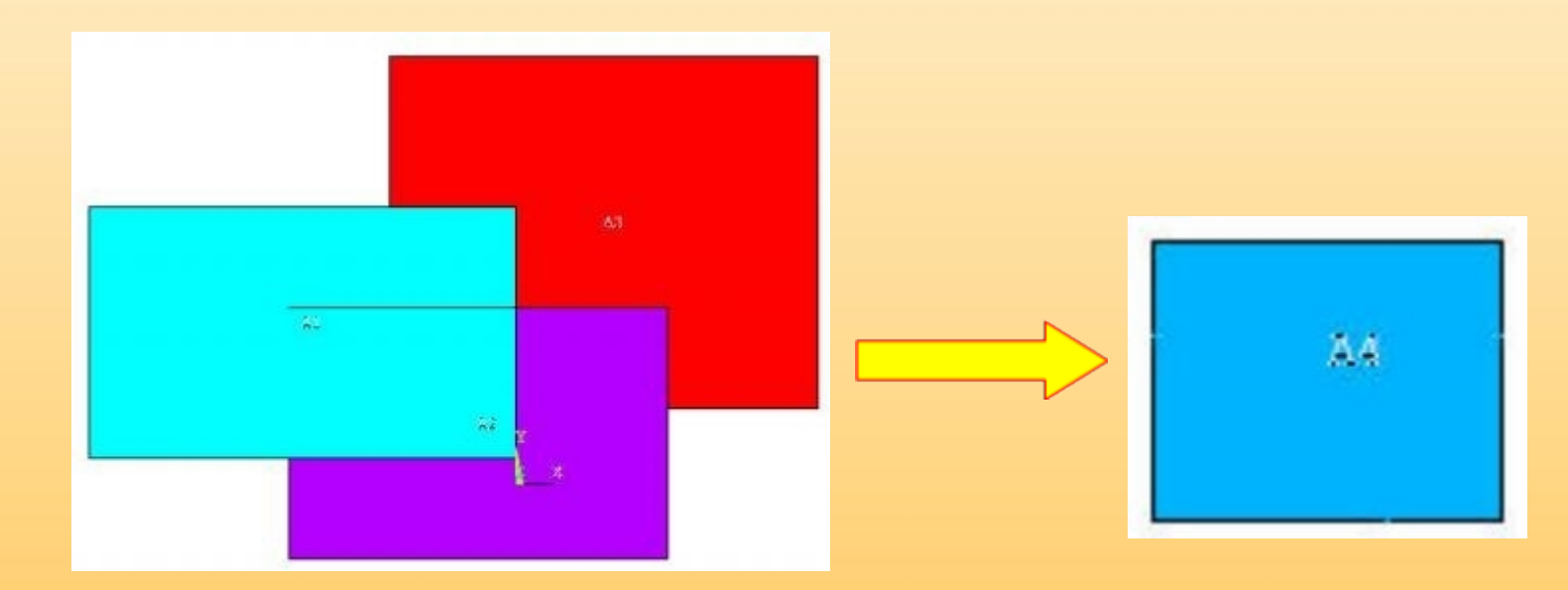

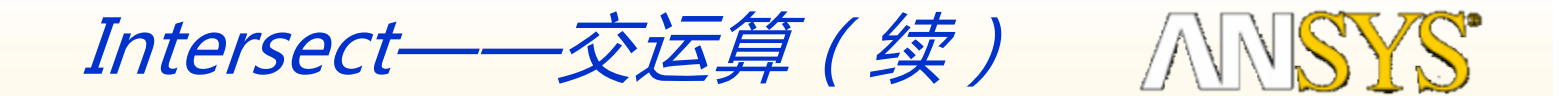

# Intersect——相交,是生成新图元,它们是原图元间的重叠部分。

#### Pairwise: 两两求交运算,求出任两个图元的公共部分

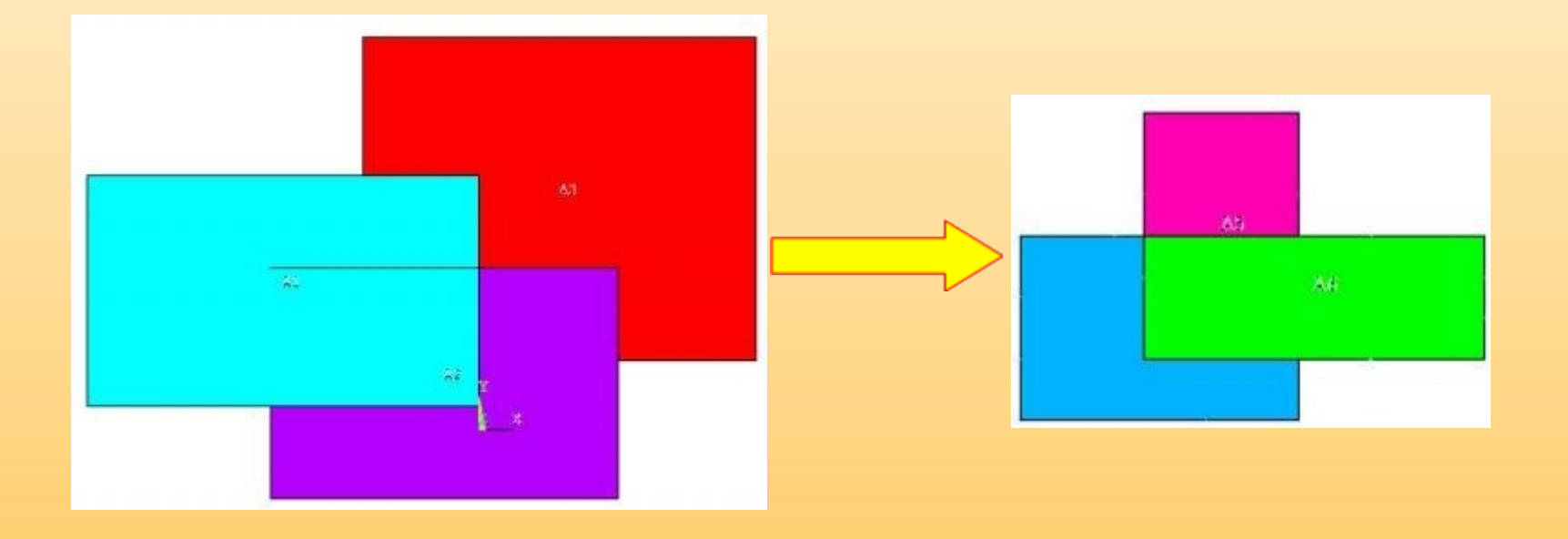

Divide——切分

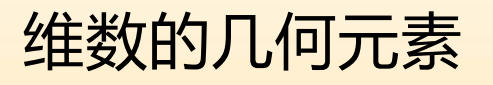

🖃 Divide > Volume by Area Volu by TrkPlane Area by Volume Area by Area ନ Area by Line Area by TrkPlane > Line by Volume > Line by Area A Line by Line > Line by TrkPlane Line into 2 Ln's A Line into M Ln's > Lines w/ Options **Tith Options** 

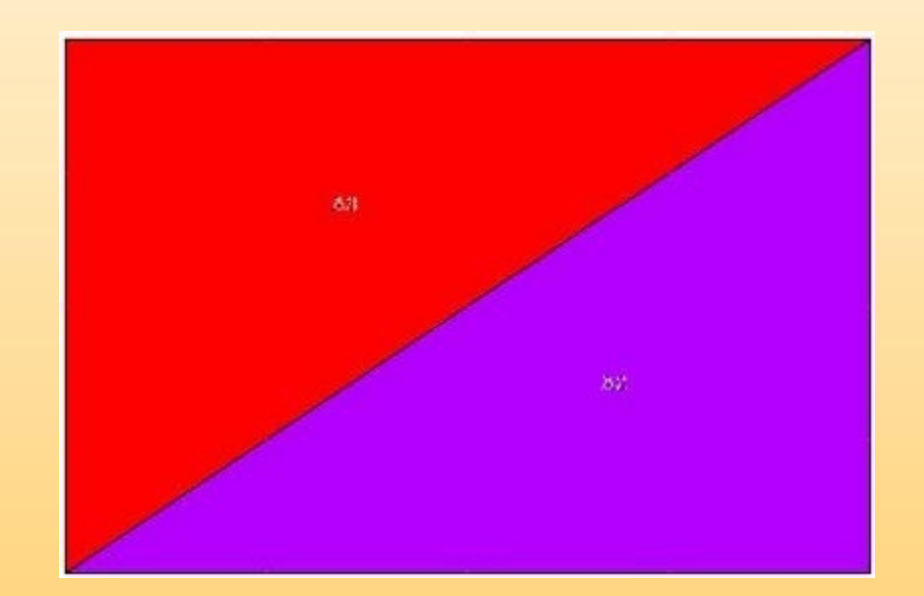

**MNSYS** 

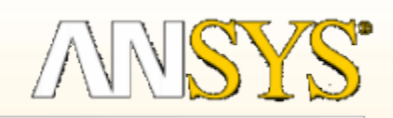

алу м. такон (1974), карала м. такон (1974), карала маланаритар, френката, кограданаланана.

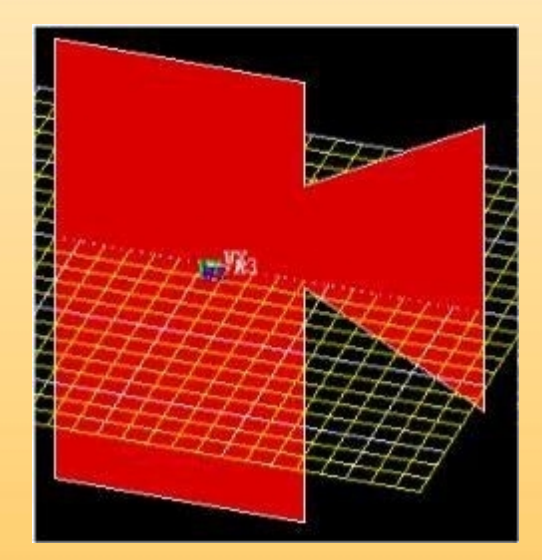

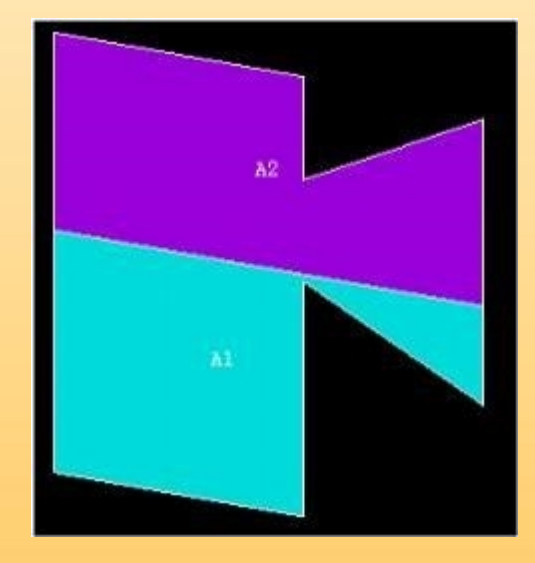

以上内容仅为本文档的试下载部分,为可阅读页数的一半内容。如要下载或阅读全文, 请访问: <u>https://d.book118.com/065104341320011340</u>